## How do I cancel/void/delete a pending credit card payment?

Page 1 of 3

- **Note:** You must be a <u>Registered User</u> with a User ID and Password in order to cancel/void a credit card Payment.
  - 1. Log in to the online payment portal <u>https://purdue.university/onlinepay</u>
  - From the Welcome to the Electronic Payment System Enter your User ID and Password → Click on Log In
  - 3. Select from the left side of the screen, **Pending Payments** to view, Edit and Delete your pending payments

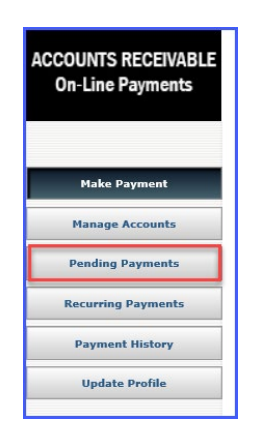

- 4. From the Pending Payments screen select the pending payment(s) you wish to void/cancel
  - a. Click the radial button next to the payment you wish to cancel/void/delete
  - b. Click <u>Delete Payment</u> to go to Delete Payment Verification Invoice screen
    Note: if the <u>Delete Payment</u> button is not present, the credit card payment has processed and cannot be deleted

| Pending Payments            |             |              |            |                      |  |  |  |  |
|-----------------------------|-------------|--------------|------------|----------------------|--|--|--|--|
| Pending Payment List        |             |              |            |                      |  |  |  |  |
| Confirmation Number         | Description | Payment Date | Amount     | Account Number       |  |  |  |  |
| <b>XW2DUE000001008</b>      | Invoice     | Aug-05-2020  | \$9,500.00 | Dog's account - 1111 |  |  |  |  |
| a View Payment b            |             |              |            |                      |  |  |  |  |
| Edit Payment Delete Payment |             |              |            |                      |  |  |  |  |

## How do I cancel/void/delete a pending credit card payment?

### Page 2 of 3

- c. Review the payment(s) you wish to cancel/void/delete
  - Note: if the payment you wish to cancel/void/delete contains multiple invoice payments the entire payment amount will be deleted when you press confirm. You cannot void just one of the multiple payments.
  - 1) Scroll down to select **Confirm** to cancel/void/delete or **Cancel** to cancel the request

| te Payment Verification - Invoice                                      |
|------------------------------------------------------------------------|
| Confirmation Number: XW2DUE000001008                                   |
|                                                                        |
| Your Payment Detail                                                    |
| Payment Amount: \$9,500.00                                             |
| Customer Number: 2222220                                               |
|                                                                        |
| Invoice Number 1: 456321789                                            |
|                                                                        |
| Invoice Number 2: 412365789                                            |
|                                                                        |
| Invoice Number 3: 478955123                                            |
|                                                                        |
|                                                                        |
| Your Account Detail                                                    |
| Card Account Nickname*: Dog's account                                  |
| Cardholder Name*: Donald Duck                                          |
| Credit Card or Debit Card Number: XXXXXXXXXXXXXXXXXXXXXXXXXXXXXXXXXXXX |
| Credit Card or Debit Card Type: Visa Credit                            |
| Your Account Detail                                                    |
| Cardholder Name*: Donald Duck                                          |
| Credit Card or Debit Card Number: XXXXXXXXXXXXXXXXXXXXXXXXXXXXXXXXXXXX |
| Credit Card or Debit Card Type: Visa Credit                            |
|                                                                        |
| Your Credit/Debit Card Billing Information                             |
| Billing Street Address 1*: 45                                          |
| Billing Street Address 2:                                              |
| Billing Street Address 3:                                              |
| Billing City*: lafayette                                               |
| Billing State*: IN                                                     |
| Billing Zip Code*: 47909                                               |
| Billing Country*: United States                                        |
| E-mail Address: email@email.com                                        |
| Confirm Cancel                                                         |
|                                                                        |

d. Final Step – scroll down to click on **OK** to process the cancel/void/delete request

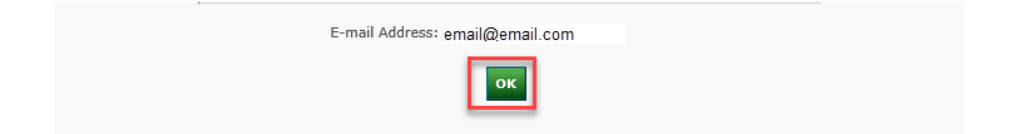

# How do I cancel/void/delete a pending credit card payment?

#### Page 3 of 3

5. Confirmation email will be sent to email address in your user profile

| ar@purdue.edu<br>Cancelled Payr                                                                     | <noreply@payconnexion.com><br/>nent for Invoice</noreply@payconnexion.com>                                                                                                    | Doland, Edie M.                                                                  |                                  |                                    |  |  |  |  |
|----------------------------------------------------------------------------------------------------|----------------------------------------------------------------------------------------------------|----------------------------------------------------------------------------------|----------------------------------|------------------------------------|--|--|--|--|
| ACCOUNTS RECEIVABLE<br>On-Line Payments                                                             | If you have questions regarding your<br>invoice/statement of account, please refer<br>to the Contact us information listed in the<br>upper right hand corner of the document. | <b>PURDUE</b><br>UNIVERSITY.                                                     | PINU PURDUE UNIVERSITY NORTHWEST | PURDUE<br>NIVERSITY.<br>FORT WAYNE |  |  |  |  |
| *** PLEASE DO NOT RE                                                                                | ESPOND TO THIS EMAIL ***                                                                                                    |                                                                                  |                                  |                                    |  |  |  |  |
| This email is to confirm the cancellation of your payment on Aug-04-2020 for Invoice.               |                                                                                                    |                                                                                  |                                  |                                    |  |  |  |  |
| Cancellation Confirmation Number:<br>Confirmation Number:<br>Confirmation Date (ET):<br>Payer Name: |                                                                                                    | XW2DUE000001012<br>XW2DUE000001008<br>Aug-04-2020 11:54:44 PM<br>Sofie Stevenson |                                  |                                    |  |  |  |  |
| Payment Amount:                                                                                     |                                                                                                    | \$9                                                                              | .500.00                          |                                    |  |  |  |  |
| Invoice Number 1 :                                                                                  |                                                                                                    | 45                                                                               |                                  |                                    |  |  |  |  |
| Invoice Amount 2 :                                                                                  |                                                                                                    | \$2                                                                              |                                  |                                    |  |  |  |  |
| Invoice Number 2 :                                                                                  |                                                                                                    | 41                                                                               |                                  |                                    |  |  |  |  |
| Invoice Amount 3 :                                                                                  |                                                                                                    | \$3                                                                              | \$3,500.00                       |                                    |  |  |  |  |
| Invoice Number 3 :                                                                                  |                                                                                                    | 47                                                                               | 478965123                        |                                    |  |  |  |  |
| Invoice Amount 4 :                                                                                  |                                                                                                    | \$0                                                                              | \$0.00                           |                                    |  |  |  |  |
| Scheduled Payment Date:                                                                             |                                                                                                    | Au                                                                               | g-05-2020                        |                                    |  |  |  |  |
| Account Nickname:                                                                                   |                                                                                                    | Do                                                                               | o's account                      |                                    |  |  |  |  |
| Cardholder Name:                                                                                    |                                                                                                    | Do                                                                               | Donald Duck                      |                                    |  |  |  |  |
| Card Number:                                                                                        |                                                                                                    | XX                                                                               | XXXXXXXXXXXXXX1111               |                                    |  |  |  |  |
| Card Type:                                                                                          |                                                                                                    | Vis                                                                              | Visa Credit                      |                                    |  |  |  |  |